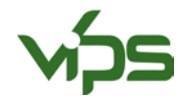

# BRUKSANVISNING VIPS-UGRAS 2.0 - REGISTRERING AV NY BRUKER

For at du skal kunne bruke VIPS-Ugras 2.0 er det nødvendig at du registrerer deg. Dette gjør blant annet at systemet kan huske skiftene dine fra gang til gang. Registrering og bruk av VIPS-Ugras 2.0 er gratis i Norge.

## **R**EGISTRER NY BRUKER

 Gå inn på «<u>http://vipsugras.ipmwise.com/</u>» eller gå inn via VIPS (<u>https://www.vips-landbruk.no/</u> og klikk på «Ugras i korn»). Klikk så på «Registrér» (Figur 1). Har du allerede registrert bruker, klikk på «Logg på» for å komme inn i systemet.

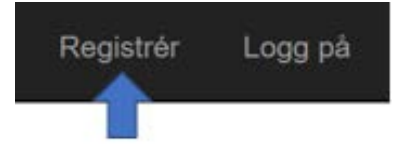

Figur 1 Meny øverst i høyre hjørne

2. Fyll ut feltene under ved registrering (Figur 2). Feltene med stjerne er påkrevd. Fullfør registreringen ved å trykke «Registrer meg» nederst på siden.

| Cegistrering             |               |
|--------------------------|---------------|
| E-post *                 |               |
| Passord *                |               |
| Bekreft passord *        |               |
| Firmanavn / gårdsnavn *  |               |
| Org.nr.                  |               |
| Fornavn *                |               |
| Etternavn *              |               |
| Adresse *                |               |
| Postnummer *             |               |
| Ву *                     |               |
| Land                     |               |
| Telefonnummer *          |               |
| Bedriftstørrelse i dekar |               |
|                          | Registrer meg |

### FIGUR 2 REGISTRERINGSSKJEMA VIPS-UGRAS 2.0

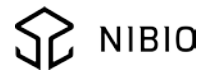

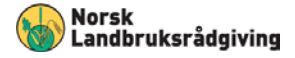

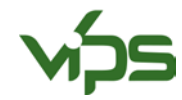

3. Du vil nå motta en e-post med en lenke (Figur 3). Trykk på lenken for å aktivere brukeren (Figur 4). Første gangen du logger deg inn må du velge abonnement-type (klikk på et av verktøyene, Figur 3), og akseptere betingelsene for bruk av VIPS-Ugras 2.0 (Figur 5). I Norge er det kun én abonnementstype («Pro Plus», den mest avanserte typen) og abonnementet er gratis.

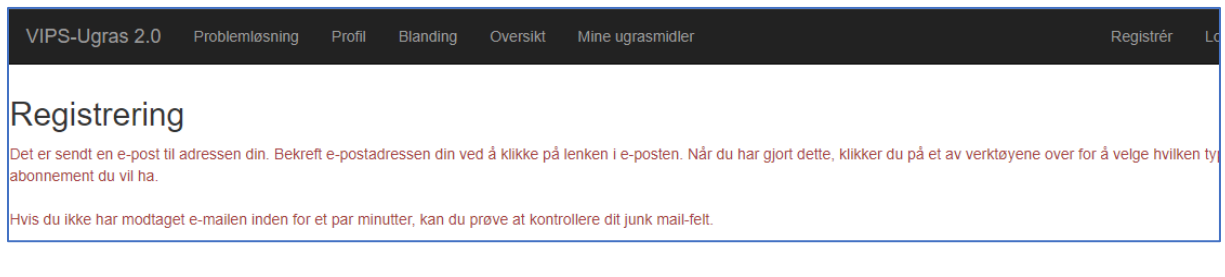

#### FIGUR 3 MELDING OM E-POST FOR Å BEKREFTE E-POSTADRESSEN

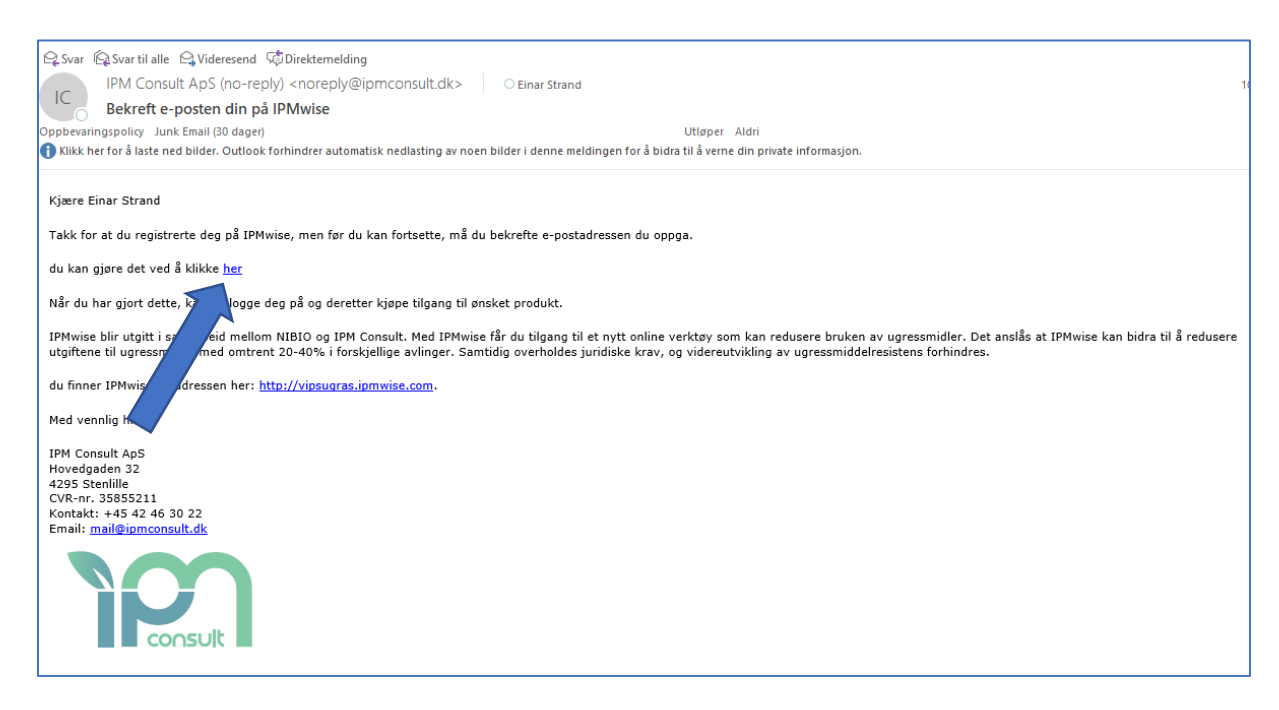

#### FIGUR 4 EKSEMPEL E-POST VED REGISTRERING

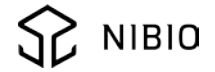

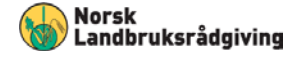

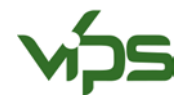

| VIPS-Ugras 2.0                                                                              | Problemløsning | Profil | Blanding | Oversikt | Mine ugrasmidler |  |  |
|---------------------------------------------------------------------------------------------|----------------|--------|----------|----------|------------------|--|--|
| Abonnement                                                                                  |                |        |          |          |                  |  |  |
| Før du kan abonnere, må du velge hvilken kategori du tilhører<br>Kunde kategori<br>Landbruk |                |        |          |          |                  |  |  |
| □ Jeg bekrefter at jeg hører til kategorien ovenfor                                         |                |        |          |          |                  |  |  |
| □ Vis produktinformasjon                                                                    |                |        |          |          |                  |  |  |
| Abonnement (unntatt oppretting og MVA)<br>Komplett versjon: 0.00 kr.                        |                |        |          |          |                  |  |  |
| Jeg har lest og godtatt vilkårene forhold                                                   |                |        |          |          |                  |  |  |
| Registrer deg for det valgte abonnementet                                                   |                |        |          |          |                  |  |  |

FIGUR 5 VALG AV ABONNEMENT

Versjon per mai 2020

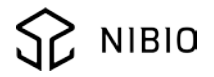

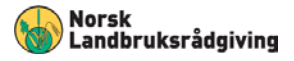